## Cotisations 2019 PEGASE

**Guide d'utilisation** 

# Nouvelle procédure!

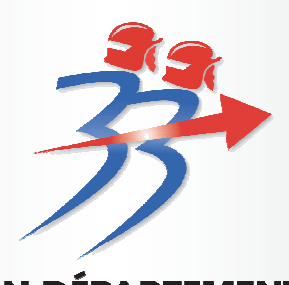

UNION DÉPARTEMENTALE SAPEURS - POMPIERS GIRONDE

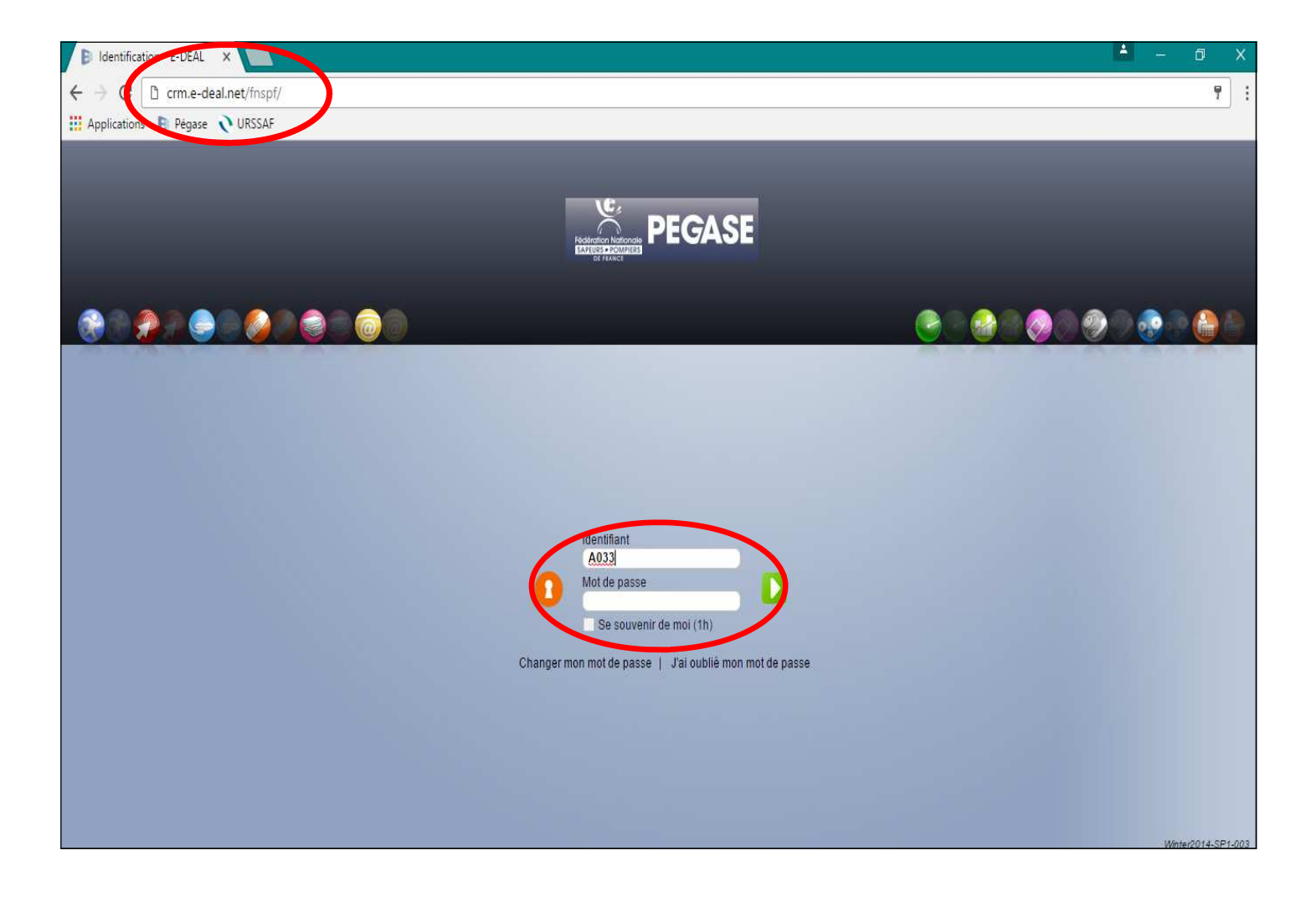

| SE CONNECTER                                                                                                    |
|----------------------------------------------------------------------------------------------------|
| <u>Via une connexion internet:</u>                                                                                                    |
| Dans la barre d'adresse (en haut) : <b>crm.e-deal.net/fnspf/</b><br>Pour une utilisation optimale du logiciel, connectez-vous via Mozilla Firefox ou Google Chrome                                                                                                    |
| • <u>Via l'Intranet du SDIS 33:</u>                                                                                                    |
| Dans les favoris <b>Pégase</b>                                                                                                    |
| Une fois sur la page d'accueil, connectez-vous avec vos identifiants (inscrits sur le dossier)<br>Vous allez pouvoir réaliser dans sa totalité la validation de vos adhérents.<br>Cependant <u>il est impératif de suivre la procédure telle qu'elle vous sera décrite dans ce guide</u> . |

NOUVEAUTE 2019 Cette année, vous validez vous-même vos cotisations!

| PEG/                                                        | ASE                                                  |                           | Bienvenue :                                 | sur la version Winter 2014 | 9                             | MICALE DES SAPEURS-PC       | OMPIERS - SAINTE CROIX DU M<br>mardi 15 novembre 2016                                                                                                    |
|-------------------------------------------------------------|------------------------------------------------------|---------------------------|---------------------------------------------|----------------------------|-------------------------------|-----------------------------|----------------------------------------------------------------------------------------------------|
| Mon amicale                                                 | Personnes                                            | Cotisations Intersections | Nertes Gesti                                | on adhésions               | Opérations                    |                             | Rechercher Q                                                                                                    |
| Organisme<br>SAINTE CRO                                     |                                                      | 0)                        |                                             |                            |                               | Amicale                     | Actions                                                                                                    |
| Code organisme<br>Adresse<br>M (2)<br>Région<br>Département | 0333920<br>33410 SAINTE<br>Aquitaine-Limo<br>Gironde | CROIX DU MONT             | Type d'a<br>Télépho<br>Fax<br>e-mail<br>Web | micale<br>ne               | C.P.I. DEPARTEMENTAL          |                             | <ul> <li>Supprimer</li> <li>Personne +</li> <li>Interaction +</li> <li>Création des adhésions</li> </ul>                                                                                                    |
| Statistiques                                                | Profil<br>adhérents e                                | Dirigeants                | Interactions                                | Cotisations                | reçues Cotisations versées    | Fichiers joints             | Nov         2016         >           Sem         Lu         Ma         Me         Je         Ve         Sa         Di           44         31         1         2         3         4         5         6           45         7         8         9         10         11         12         13           46         14         15         16         17         18         19         20 |
| Catégorie                                                   | Nb adh UDSP(val<br>Amicale)                          | Nb adh UDSP(val<br>UDSP)  | Nb adh UR(val<br>Amicale)                   | Nb adh UR(val<br>UD SP)    | Nb adh FN SPF(val<br>Amicale) | Nb adh FN SPF(val<br>UD SP) | 47         21         22         23         24         25         26         27           48         28         29         30         1         2         3         4                                                                                                    |
| ACTIFS                                                      | 0                                                    | 0                         | 0                                           | 0                          | 0                             | 0                           | Bloc-notes                                                                                                    |
| JSP                                                         | 0                                                    | 0                         | 0                                           | 0                          | 0                             | 0                           |                                                                                                    |
| ANCIEN                                                      | 0                                                    | 0                         | 0                                           | 0                          | 0                             | 0                           |                                                                                                    |

#### Une fois sur la page d'accueil, familiarisez-vous avec cette interface

Les onglets dont vous vous servirez sont :

#### MON AMICALE

- Elle est la fiche identité de votre amicale (adresse, mail, téléphone, logo, ...).

#### • <u>PERSONNES</u>

- **C'est une base de travail**, c'est ici que vous ferez toutes les modifications qui concernent les personnes qui composent votre amicale. Cette liste est destinée à varier en cours d'année entre les entrées et les départs de vos adhérents. Elle ne reflète pas toujours le nombre des adhésions que vous paierez.

#### <u>COTISATIONS</u>

- Ici, vous verrez clairement qui a été correctement validé, c'est-à-dire pour qui vous allez payer une cotisation. Tant que l'UDSP n'a pas approuvé votre travail, vous avez la possibilité de supprimer une cotisation faite par erreur mais dès que le secrétariat aura procédé à sa propre validation, votre liste demeurera telle quelle jusqu'au 31 décembre de l'année en cours.

#### GESTION ADHESIONS

-C'est ici que vous créerez vos adhésions « en masse », soit, en 2 clics , les montants à tous vos adhérents plutôt que de le faire fiche par fiche.

#### LE PAVE « ACTIONS » (en rouge)

Comme son nom l'indique, c'est par là que vous effectuerez toutes vos actions (ex: modifier une fiche, créer, archiver, ...). Vous le retrouverez sur tous les onglets où vous serez.

#### LE BLOC NOTES

- il vous suffit de double-cliquer dessus pour y noter ce que vous voudrez. (cotisation à l'amicale non réglé, adresse manquante, pense-bête, ...

## ETAPE n°1

## INFORMATIONS SUR VOTRE AMICALE

| PEG                                                                           | ASE                                                     |                       | D6/09/2016 - N°<br>En l'absence de           | assistance 01 7<br>Manon Badoc p | 73 03 29 89<br>bendant s 🧹 | S AMICALE DES  | SAPEUR                     | <u>(S-POM</u><br>jeu                                                           | PIERS -<br>Idi 08 dé                     | AMBI<br>cembi            | <u>=S</u> 💽<br>re 2016                 |
|-------------------------------------------------------------------------------|---------------------------------------------------------|-----------------------|----------------------------------------------|----------------------------------|----------------------------|----------------|----------------------------|--------------------------------------------------------------------------------|------------------------------------------|--------------------------|----------------------------------------|
| Mon amicale                                                                   | Personnes                                               | Cotisations           | Interactions                                 | Alertes                          | Gestion adhésions          | Opérations     | Rech                       | iercher.                                                                       | Winte                                    | er2014-                  | SP1-003                                |
| Organisme<br>AMBES (20)<br>Code organisme<br>Adresse<br>Megion<br>Département | 0330040<br>33810 AMBES<br>Aquitaine-Limousin<br>Gironde |                       | Type d'a<br>Téléphoi<br>Fax<br>e-mail<br>Web | micale<br>ne                     | Centre de Secours          | Amicale        | Ca                         | tions<br>Modifier<br>Perconn<br>Interact<br>Créatior<br>Iendri<br>Déc<br>Lu Ma | on +<br>n des ad<br>er<br>v 201<br>Me Je | hésio                    | ns                                     |
| Statistiques                                                                  | Profil<br>adhérents                                     | Dirigeants<br>en 2016 | Interactions                                 | Cotisations                      | reçues Cotisations versées | Fichiers bints | 48<br>49<br>50<br>51<br>52 | 28 29<br>5 6<br>12 13<br>19 20<br>26 27                                        | 30 1<br>7 8<br>14 15<br>21 22<br>28 29   | 2<br>9<br>16<br>23<br>30 | 3 4<br>10 11<br>17 18<br>24 25<br>31 1 |
| Nh                                                                            | adh UDSP(val                                            | Nb adh                | Nh adh UR(val                                | Nb adb                           | Nb adb ENSRE(val           | Nb adh         | 1                          |                                                                                |                                          |                          |                                        |

Vous allez tout d'abord pouvoir compléter les informations de votre Amicale.

En cliquant sur <u>« Modifier»</u> vous allez pouvoir rentrer diverses informations (logo, web, adresse,...).

Cette opération ne nécessite pas d'être faite tous les ans. Si les informations n'ont pas changé, vous pouvez passer à l'étape suivante.

| PEGASE                      |                    |              |         | D6/09/2016 - Nºas<br>En l'absence de M | sistance 01 73 03 29 89<br>anon Badoc pendant s |                                |       | jeuo    |
|-----------------------------|--------------------|--------------|---------|----------------------------------------|-------------------------------------------------|--------------------------------|-------|---------|
| Non amicale Pers            | onnes Cotisations  | Interactions | Alertes | Gestion adhésions                      | Opérations                                      |                                | Reche | rcher.  |
| anisme                      |                    |              |         |                                        |                                                 |                                | Acti  | ons     |
| l'organisme AMBES           |                    |              |         |                                        | Ту                                              | oe d'organisme A <b>micale</b> | B     | nregist |
|                             |                    |              |         | X 🕅 Type d'ami                         | ale                                             | Centre de Secours              | Cale  | ndri    |
|                             |                    |              |         | Téléphone                              |                                                 |                                | 4 [0] | )éc     |
|                             |                    |              |         | Fax                                    |                                                 |                                | Sem L | .u Ma   |
|                             |                    |              |         | e-mail                                 |                                                 | pytchoune333@hotmail.fr        | 48 2  | 18 29   |
|                             | 33810 AM           | BES          |         | Web                                    |                                                 | 1000                           | 45.   | 12 13   |
|                             | Aquitaine-Limousin |              |         | *                                      |                                                 |                                | 51 1  | 19 20   |
| ment                        | Gironde            |              |         | ÷                                      |                                                 |                                | 52;2  | 26 27   |
|                             |                    |              |         |                                        |                                                 |                                | Bloc  | -not    |
|                             | Profil             |              |         | 1                                      |                                                 | Fichiers jointe                |       |         |
| ment                        | GC                 |              |         | Magazines                              | Eus                                             | SPF magazine                   |       |         |
| I JSP                       | 12                 |              |         | 22002000                               |                                                 | 🔲 ASP Mag                      |       |         |
| con sportive départementale |                    |              |         | Nombre ma                              | gazines SPF                                     |                                | 0     |         |
| s d'adhésion                | URSPAL             |              |         | Nombre ms                              | gazines ASP                                     |                                | 0     |         |
|                             | 000100             |              |         |                                        |                                                 | 2                              |       |         |

Veillez à bien cocher les organismes d'adhésion <u>« URSPAL » et « UDSP33</u> », nécessaires pour le calcul automatique des montants.

Puis cochez et rentrez le nombre de magasines commandés, minimum 2, livrés à l'adresse de l'amicale.

#### ETAPE $n^{\circ}2$

## Mise à jour de votre base de données Onglet « PERSONNES »

| Mon amicale                                         | Personnes                             | Cotisations          | Interactions                                                                                                    | Alertes Gest     | tion adhésions C                   | pérations  | Rechercher                                                                                                    |
|-----------------------------------------------------|---------------------------------------|----------------------|----------------------------------------------------------------------------------------------------|------------------|------------------------------------|------------|----------------------------------------------------------------------------------------------------|
| Liste des personn                                   | es                                    |                      |                                                                                                    |                  | $\frown$                           |            | Actions                                                                                                    |
| <nom><br/><fonction><br/><cp></cp></fonction></nom> | <prét <="" td="">            X</prét> | nom><br>égorie><br>> | <organisme< td=""><td></td><td>Apercus<br/>NV par page</td><td>500</td><td>Créer     Marqueurs     Population +     Interaction +     Suivre sur mo</td></organisme<> |                  | Apercus<br>NV par page             | 500        | Créer     Marqueurs     Population +     Interaction +     Suivre sur mo                                                                                                    |
| e acuves<br>Résultat(s) 📑 ——                        |                                       |                      |                                                                                                    |                  |                                    |            | Calendrier                                                                                                    |
| Nom                                                 |                                       | Fonction             | Page 1/1 - (69)<br>Organisme<br>AMMALE DES<br>SAFEURS                                                                                                    | Tél              | e-<br>mail Ville                   | Catégorie  | <ul> <li>Déc - 20</li> <li>Sem Lu Ma Me J</li> <li>48 28 29 30</li> </ul>                                                                                                    |
|                                                     | PHE ABBAL                             | Trésorier de l'Amic  | PON PIERS<br>VOLONTAIRES DU<br>CENTRE<br>D'IN TERVENTION I<br>SALIT MEDARD EN<br>JALLES                                                                               | 0556052334<br>DE | 33160 SAINT<br>MEDARD EN<br>JALLES | Volontaire | 49         5         6         7           50         12         13         14         14           51         19         20         21         2           52         26         27         28         2 |
|                                                     |                                       |                      | AMICALE DES                                                                                                    |                  |                                    |            |                                                                                                    |
| our faire app                                       | paraître la                           | a liste com          | plète des p                                                                                                    | ersonnes d       | qui étaient c                      | lans votre | amicale                                                                                                    |

La liste apparaît avec en haut le nombre total entre parenthèses.

Pour rentrer dans une fiche, vous devez cliquer sur là <u>fonction</u> de la personne ou sur son <u>nom</u>.

**ATTENTION**: le nombre qui s'affiche entre parenthèses est celui des fonctions enregistrées, pas le nombre de personnes.

(Exemple: Monsieur X a 2 fonctions (lignes), une où il apparait comme membre /amicaliste et une autre où il apparait comme trésorier de l'amicale. Pégase enregistre qu'il a 2 fonctions au sein de l'amicale mais ne comptera qu'une seule cotisation.)

## ETAPE n°2.1 Mise à jour de votre base de données Onglet « PERSONNES » ARCHIVAGE

| adhé | s Rechercher C                |
|------|-------------------------------|
|      | Actions                       |
|      | \$ 13 13                      |
|      | Modifier                      |
|      | <ul> <li>Supprimer</li> </ul> |
|      | Interaction +                 |
|      | Cotisation +                  |
|      | Décoration +                  |
|      | Formateur +                   |

| T DAAFT                    |                       | -            |                               | 1                  |              | Winter2014                     | 4-SP1-0 |
|----------------------------|-----------------------|--------------|-------------------------------|--------------------|--------------|--------------------------------|---------|
| Organisme                  | Personnes Cotisations | Interactions | Opérations Alertes            | Gestion adhésions  |              | Rechercher                     | 9       |
| Personne                   |                       |              |                               |                    |              | Antions                        |         |
| lentité M. 👻 /             | Adhémar               |              | PATAMOB                       |                    |              | ▹ Enregistrer                  | )       |
| hoto                       | ×Q                    |              |                               |                    |              | Calendrier                     |         |
| om de naissance            |                       |              | Date de naissance             |                    | 01/01/1900 🗾 | ┥ Déc 👻 2016 👻                 | • •     |
| atégorie                   | Volontaire            | ٣            | - Adresse perso.              |                    |              | Sem Lu Ma Me Je Ve             | Sa Di   |
| ade                        | Sapeur 1ère classe    | ٣            |                               | rue des secours    |              | 48 28 29 30 1 2                | 3       |
| ate de nomination au grade |                       |              |                               |                    |              | 49 5 6 7 8 9                   | 10 1    |
| rganisme                   | BLAYE                 | Q            |                               |                    |              | 51 19 20 21 22 23              | 24 25   |
| - Adresse pro. ——          |                       |              |                               | 33112 AMBULANCE    |              | <mark>52</mark> 26 27 28 29 30 | 31      |
|                            |                       |              |                               | France             | v            |                                |         |
| onction associative        | Membre / Amicaliste   | Ŧ            | L                             | 0                  |              | Bloc-notes                     |         |
| ate de début               |                       | 05/12/2016   | Adresse à utiliser par défaut | Professionnelle    |              |                                |         |
| ate de départ              |                       | 3100016      | Tálánhana                     | Personnelle        |              |                                |         |
| lotif de départ            |                       | v            | inepriorie                    | 05 56 18 18 18     |              |                                |         |
| 210                        |                       | -            | Maria                         | 06 18 18 18 18     |              |                                |         |
|                            |                       |              | e-mail                        | pimpom33@pegase.fr |              |                                |         |

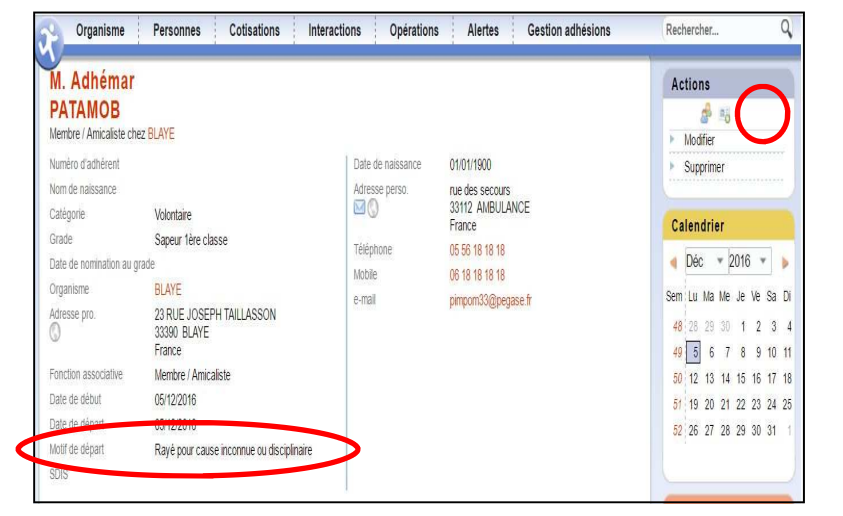

#### Pour mettre à jour votre liste des personnes adhérentes à l'amicale, la 1ère des 3 étapes à respecter est l'ARCHIVAGE.

**1.** Archiver les personnes qui ont quitté l'amicale (quelque soit le motif) à l'aide du pictogramme représentant un sens interdit.

Dans Pégase, on ne supprime personne, on archive! En effet, pour garder une trace et un historique des membres, l'archivage est essentiel même lors d'une mutation.

Apres avoir cliqué sur le pictogramme, dans le pavé action, « sens interdit », une fiche, version modifiable, apparaît avec le champ « Motif de départ ». **Ce champs doit obligatoirement être** 

# rempli !

Une fois le motif choisi dans la liste déroulante, cliquez sur « Enregistrer », dans le pavé « Action ».

Vous remarquerez que le pictogramme, « sens interdit » n'apparaît plus et que le motif de départ, lui, est renseigné; <u>la</u> <u>fiche a été correctement archivée</u>.

Vous pouvez revenir à la liste des personnes complète et renouveler cette opération pour chaque personne ayant quitté l'amicale.

## ETAPE n°2.2 Mise à jour de votre base de données Onglet « PERSONNES » MODIFIER

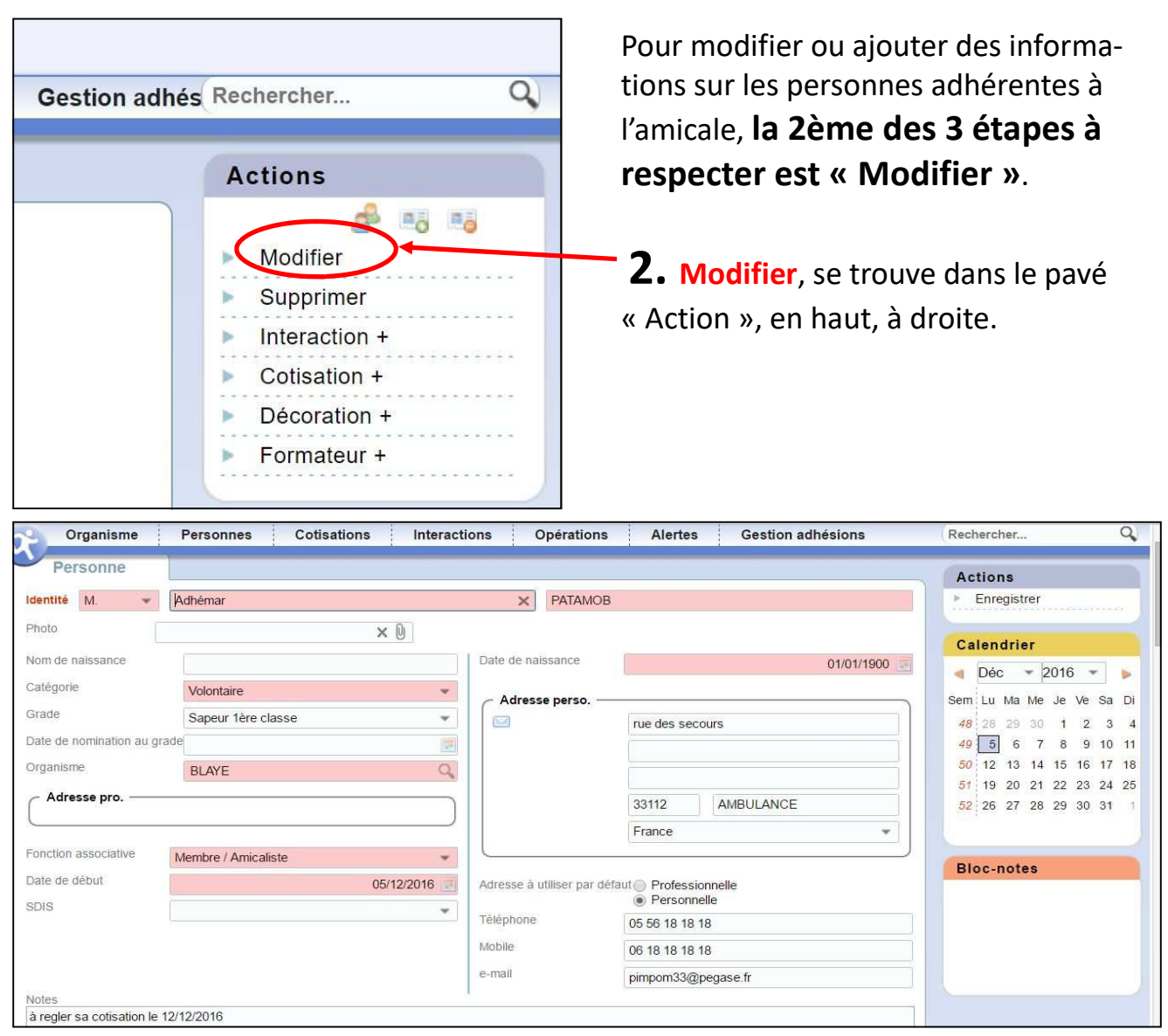

Après avoir cliqué sur « Modifier », la fiche de la personne en version modifiable apparaît.

Les champs en rose sont des champs obligatoires.

Vous pouvez alors modifier tous les champs qui le nécessitent et ensuite cliquer sur « Enregistrer » dans le pavé « Action ».

 La date de naissance est OBLIGATOIRE ainsi que le nom de jeune fille des femmes mariées (Loi Eckert, applicable au 01/01/2018) à rentrer dans le champ « nom de naissance »

Répéter cette opération à chaque fiche qui le nécessite.

## ETAPE n°2.3 Mise à jour de votre base de données Onglet « PERSONNES » CRÉER OU RECHERCHER DES PERSONNES DANS LA BASE DE DONNÉES NA-

| Organisme F                 | ersonnes Cotisat | ions Interactions | Opérations                 | Alertes     | Gestion adhésions |    | Rechercher C                                     |
|-----------------------------|------------------|-------------------|----------------------------|-------------|-------------------|----|--------------------------------------------------|
| Bernaria                    |                  |                   |                            |             |                   |    | Actions                                          |
| dentité v kP                | rénom>           |                   | ×                          | <nom></nom> |                   |    | ► Enregistrer                                    |
| hoto                        |                  | ×0                |                            |             |                   |    | Calendrier                                       |
| lom de naissance            |                  |                   | Date de nais               | sance       |                   | 12 | < Déc 👻 2016 👻 👂                                 |
| Jatégorie                   |                  |                   | - Adresse                  | nerso       |                   |    | Sem Lu Ma Me Je Ve Sa D                          |
| arade                       |                  |                   | *     ·                    | perso.      |                   | ]  | 48 28 29 30 1 2 3                                |
| Jate de nomination au grade |                  |                   | 1                          |             |                   |    | 49 5 6 7 8 9 10 1                                |
| Jrganisme                   |                  |                   | 0                          |             |                   | 5  | 50 12 13 14 15 16 1/ 1<br>51 19 20 21 22 23 24 2 |
| - Adresse pro               |                  |                   |                            |             |                   |    | 52 26 27 28 29 30 31                             |
| <u>.</u>                    |                  |                   |                            |             | France            | -  |                                                  |
| onction associative         |                  |                   | -                          |             |                   |    | Bloc-notes                                       |
| Jate de début               |                  | 05/12/2016        | Téléphone                  |             |                   |    |                                                  |
| DIS                         |                  |                   | <ul> <li>Mobile</li> </ul> |             |                   |    |                                                  |
|                             |                  |                   | o-mail                     |             |                   |    |                                                  |

Lorsque vous cliquez sur « Créer une personne » Dans l'onglet « personne », une fiche vierge s'ouvre.

 $\Rightarrow$  Commencer par rentrer ces 4 informations :

- Civilité
- Prénom
- Nom
- Date de naissance

1. Si la personne que vous voulez existe déjà dans la base de données nationale, une fenêtre s'ouvrira (« détection de doublon ») et vous proposera alors des personnes correspondantes aux critères que vous avez saisi.

ATTENTION : C'est la date de naissance qui déclenche la recherche dans la base nationale; si elle est manquante ou erronée, vous risquez d'enregistrer une fiche supplémentaire pour une personne et donc nous perdrons des informations la concernant!

2. Si aucune fenêtre n'apparait, c'est que cette personne n'a jamais été enregistrée et dans ce cas-là, vous devez poursuivre la saisie en renseignant au minimum tous les champs en rose (obligatoire). ATTENTION : Pour les Anciens, catégorie « Anciens » et fonction « Membre Associé» Le champ organisme correspond à votre amicale.

#### • <u>La date de naissance est OBLIGATOIRE ainsi que le nom de jeune fille des femmes</u> <u>mariées (Loi Eckert, applicable au 01/01/2018)</u>

Une fois les informations rentrées, cliquez sur <u>« Enregistrer »,</u> dans le pavé « Action ».

## ETAPE n°2.3.1 Mise à jour de votre base de données Onglet « PERSONNES »

## DETECTION DE DOUBLON

| Détection de | doublons             |           |                   |         |         |                   | 21                |
|--------------|----------------------|-----------|-------------------|---------|---------|-------------------|-------------------|
|              | Fonction associative | Organisme | Numéro d'adhérent | Prénom  | Nom     | Date de naissance | e-mail            |
| 2 + → 🗑      | Membre / Amicaliste  | BLAYE     |                   | Adhémar | PATAMOB | 01/01/1900        | pimpom33@pegase.f |

#### La fenêtre « détection de doublons » vient d'apparaître, 3 possibilités:

1. Vous vous assurez qu'il s'agit bien de la bonne personne en visualisant la fiche trouvée dans un autre organisme à l'aide de la loupe.

2. Vous êtes sûr qu'il s'agit de la personne recherchée et dans ce cas, vous lui attribuez une nouvelle fonction, celle de « membre/amicaliste » dans votre amicale, à l'aide du + , sans oublier d'enregistrer dans le pavé « action ».

3. Solution of the standard of the standard of

ATTENTION: Vous ne devez **JAMAIS** utiliser « fusionner » , cela mélange de manière aléatoire les informations et risque de provoquer la perte des données!

| P                                  | EGASE                                       |                    | 06/09/<br>En l'at | 2016 - Num<br>isence de N | iéro d'assis<br>Ianon Badoo | tance E-DEAL<br>pendants            |                                | - Gironde - UNION D    | EPARTEMENTALE DE<br>lundi 05 d<br>Win                                         | ES SAPE<br>écembre 2016<br>ur<br>nter2014-SP1-003 |
|------------------------------------|---------------------------------------------|--------------------|-------------------|---------------------------|-----------------------------|-------------------------------------|--------------------------------|------------------------|-------------------------------------------------------------------------------|---------------------------------------------------|
| Organis                            | me Personnes                                | Cotisati           | ons Inte          | ractions                  | Opé                         | rations                             | Alertes G                      | estion adhésions       | (Rechercher                                                                   | Q 21                                              |
| Personn                            | e                                           |                    |                   |                           |                             |                                     |                                |                        | Actions                                                                       |                                                   |
| M. Adhéi<br>Membre / Amica         |                                             |                    |                   | Memb                      | BLAYE<br>re / Amicalis      | ste Mer                             | CAPTIEUX<br>nbre / Amicaliste  |                        | → Modifier<br>> Supprimer                                                     | io no pis                                         |
| Numéro d'adhére<br>Nom de naissano | ent<br>ce                                   |                    |                   | Date de r<br>Adresse      | naissance<br>perso.         | 01/01/190<br>rue des se<br>33112 AM | o<br>IGULANCE                  |                        | <ul> <li>Interaction +</li> <li>Cotisation +</li> <li>Décoration +</li> </ul> |                                                   |
| Grade<br>Date de nominati          | on au grade                                 |                    |                   | Téléphor<br>Mobile        | 18                          | France<br>06 18 18 1                | 8 18                           |                        | ► Formateur +                                                                 | 6                                                 |
| Adresse pro.                       | 65 ROUTE DE<br>33840 CAPTI<br>France        | BAZAS<br>EUX       |                   | e-mail                    |                             | pimpom33                            | @pegase.fr                     |                        | Calendrier                                                                    | 16 - > 20                                         |
| Fonction associa<br>Date de début  | tive Membre / Ami<br>05/12/2016             | caliste            |                   |                           |                             |                                     |                                |                        | Sem Lu Ma Me Je                                                               | → Ve Sa Di<br>1 2 3 4                             |
| Détection de d                     | ioublons                                    |                    |                   |                           | 1.                          |                                     |                                |                        | 2 - ×                                                                         | Bloc-no                                           |
| Q++++++                            | Fonction associative<br>Membre / Amicaliste | Organisme<br>BLAYE | Numéro d'adhé     | rent                      | Prénom<br>Adhémar           | Nom                                 | Date de naissanc<br>01/01/1900 | e e-mail<br>pimpom33@p | pegase.fr                                                                     |                                                   |
|                                    | Membre / Amicaliste                         | BLAYE              |                   | 1.0                       | Adhemar                     | PATAMOB                             | 01/01/1900                     | pimpom 33@p            | begase.m                                                                      |                                                   |

Si la fiche trouvée dans la base nationale était encore active et que vous avez utilisé « nouvelle fonction », vous verrez apparaître des rectangles bleus, dans la fiche de cette personne; cela correspond aux différentes fonctions qu'elle a . (ex: Volontaire à Blaye, Pro à Captieux, Président d'Amicale, ...).

Pour passer d'une fonction à l'autre, il suffit de cliquer sur le rectangle choisi. Si la personne a des fonctions dans différents organismes, on peut avoir un cumul des cotisations (Dans ce cas, une cotisation à Blaye et une à Captieux) si c'est le cas contactez-nous pour y remédier.

Ne prenez pas l'initiative d'Archiver une fiche dans un autre organisme que le vôtre, même si il vient d'un autre département (beaucoup d'adhérents sont des double-statuts), les garanties et assurances ne sont pas les mêmes partout. C'est l'amicale de départ qui se chargera d'archiver sa fonction au sein de son organisme.

#### ETAPE n°3.1

## COTISATION et GESTION DES ADHÉ-SIONS

#### <u>LEXIQUE</u>

Cotisation: montant attribué à une personne qui déclenche la validation des informations.
 Cotisation en masse : le fait d'attribuer les montants aux personnes en une seule manipulation
 Cotisation + : le fait d'attribuer un montant individuellement à une personne depuis sa fiche personnelle

| dection No                                                                                                    | stionale | PEGASE              | I                       | Bienvenue sur la ve       | rsion Winter 2014 |                                                                                                    |             |            |      | 1      | undi C | 5 dec  |
|----------------------------------------------------------------------------------------------------|----------|---------------------|-------------------------|---------------------------|-------------------|----------------------------------------------------------------------------------------------------|-------------|------------|------|--------|--------|--------|
| PRURS - PO                                                                                                    | MPILES   |                     |                         | 100                       | 10                |                                                                                                    |             |            |      |        |        | Winter |
|                                                                                                    | Мо       | n amicale Personn   | es Cotisations          | Interactions Al           | ertes Ges         | tion adh                                                                                                    | iésions Oj  | pérations  | Rec  | herche | r      |        |
| Lis                                                                                                    | te d     | les personnes       |                         |                           |                   |                                                                                                    |             |            | A    | ctions | 1      |        |
| <no< td=""><td>m&gt;</td><td></td><td><prénom></prénom></td><td><organisme></organisme></td><td></td><td></td><td>Rechercher</td><td>습 🚭</td><td></td><td>Créer</td><td></td><td></td></no<> | m>       |                     | <prénom></prénom>       | <organisme></organisme>   |                   |                                                                                                    | Rechercher  | 습 🚭        |      | Créer  |        |        |
| -Fee                                                                                                    | antine   | -                   | (Calénaria)             | -                         |                   |                                                                                                    |             |            | Þ    | Marqu  | eurs   |        |
| SPOI                                                                                                    | netior   | 1× •                | <categorie></categorie> |                           |                   | Ap                                                                                                    | erçus       |            | - P. | Popula | ation  | +      |
| <cp< td=""><td>&gt;</td><td>×</td><td><ville></ville></td><td></td><td></td><td>NIE</td><td>par page</td><td>500</td><td>Þ</td><td>Intera</td><td>ction</td><td>+</td></cp<>                 | >        | ×                   | <ville></ville>         |                           |                   | NIE                                                                                                    | par page    | 500        | Þ    | Intera | ction  | +      |
|                                                                                                    | thung    |                     |                         |                           |                   | NL                                                                                                    | pai page [  | 500        | the. | Suivre | suri   | mon n  |
| Rés                                                                                                    | ulta     | at(s) 📑             |                         |                           |                   |                                                                                                    |             |            | Ca   | alend  | rier   |        |
|                                                                                                    |          |                     |                         | Page 1/1 - (69)           |                   |                                                                                                    |             |            | -    | Déc    | -      | 2016   |
|                                                                                                    |          | Nom                 | Fonction                | Organisme                 | Tél               | e-<br>mail                                                                                                    | Ville       | Catégorie  | Sem  |        | a Me   | e Je   |
|                                                                                                    |          |                     |                         | AMICALE DES               |                   |                                                                                                    |             |            | 48   | 28.2   | 9 36   | ) 1    |
|                                                                                                    |          |                     |                         | POMPIERS                  |                   |                                                                                                    | 22460 CAINT |            | 49   | 5      | 6 7    | 7 8    |
|                                                                                                    |          | M. CHRISTOPHE ABBAL | Trésorier de l'Amicale  | VOLONTAIRES DU            | 0556052334        | 54                                                                                                    | MEDARD EN   | Volontaire | 50   | 12 1   | 3 14   | 1 15   |
|                                                                                                    |          |                     |                         | D'INTERVENTION DE         |                   | , in the second second s | JALLES      |            | 51   | 19 2   | 0 21   | 22     |
|                                                                                                    |          |                     |                         | SAINT MEDARD EN<br>JALLES |                   |                                                                                                    |             |            | 52   | 26 2   | 7 28   | 3 29   |
|                                                                                                    |          |                     |                         | AMICALEDES                |                   |                                                                                                    |             |            |      |        |        |        |

|              |         |                          |        | T     | Bienve |
|--------------|---------|--------------------------|--------|-------|--------|
| Interactions | Alertes | Gestion adhésions        | Opérat | tions |        |
|              |         | Création des adhésions   |        |       |        |
|              |         | Validation des adhérents |        |       |        |

Pour effectuer une cotisation en masse, vous devez d'abord vous assurer que votre liste des personnes est bien mise à jour.

La cotisation en masse ne s'appliquera qu'aux personnes qui étaient déjà adhérentes dans votre amicale l'an dernier;

Vous devez cliquez dans l'onglet « Gestion adhésions » puis dans « Création des adhésions »

| - |   |
|---|---|
|   | × |
|   | G |
|   |   |
|   |   |
|   |   |
|   | - |
|   |   |
|   | E |
|   |   |
|   |   |
|   |   |
|   |   |
|   |   |
|   |   |
|   |   |
|   |   |
|   |   |
|   |   |

Vous renseignez ensuite l'année, en l'occurrence 2019, et la part de l'amicale ( de 0.00€ à ce que vous voulez!)

Vous terminez en cliquant sur la flèche verte et un message apparaîtra pour vous dire que l'opération est un succès.

Si vous retournez dans l'onglet « cotisation », « rechercher », vous verrez la liste apparaitre. Pour ceux qu'il manque, il faudra faire une <u>cotisation + (page suivante)</u>

## ETAPE n°3.2

## COTISATION et GESTION DES ADHÉ-SIONS

| Résultat(s)                        |                                                |                     |                  |                   |            |                                                                                        |
|------------------------------------|------------------------------------------------|---------------------|------------------|-------------------|------------|----------------------------------------------------------------------------------------|
|                                    | -                                              | Pa                  | ige 1/1 - (1)    |                   |            |                                                                                        |
| Nom                                |                                                | Fonction            | Organisme        | Tél               | e-<br>mail | Ville                                                                                  |
| 🗐 😐 M. Ac                          | Ihémar PATAMOB                                 | Membre / Amicaliste | CAPTIEUX         |                   | 5          | 33112 AMBULANCE                                                                        |
| to definition and the second state |                                                |                     |                  |                   |            | Winter2014-SP1-00                                                                      |
| Organisme                          | Personnes Cotisations                          | Interactions Ope    | erations Alertes | Gestion adhésions | Rec        | hercher Q                                                                              |
| Liste des personnes                | Personne                                       |                     |                  |                   | Ac         | tions                                                                                  |
| <b>1. Adhémar</b>                  | РАТАМОВ                                        |                     |                  |                   | •          | Modifier                                                                               |
| luméro d'adhérent                  |                                                | Date de naissa      | ance 01/01/1900  |                   | <u> </u>   | Supprimer                                                                              |
| lom de naissance                   |                                                | Téléphone           |                  |                   |            |                                                                                        |
| catégorie                          | Volontaire                                     | Mobile              |                  |                   |            | Cotisation +                                                                           |
| Frade                              | Sapeur 1ère classe                             | e-mail              |                  |                   | 1          | Decoration                                                                             |
| ate de nomination au g             | rade                                           |                     |                  |                   |            | Formateur +                                                                            |
| rganisme                           | CAUDROT                                        |                     |                  |                   |            |                                                                                        |
| dresse pro.                        | 33 rue des pompiers<br>33490 CAUDROT<br>France |                     |                  |                   | Ca         | lendrier<br>Déc - 2016                                                                 |
| onction associative                | Membre                                         |                     |                  |                   | Som        | Lu Ma Ma la Ma Sa Di                                                                   |
| ate de début                       | 01/12/2016                                     |                     |                  |                   | Sem        | Lu ma me Je ve Sa Di                                                                   |
| DIS                                |                                                |                     |                  |                   | 48         | 28     29     30     1     2     3     4       5     6     7     8     9     10     11 |

Pour toutes <u>les nouvelles personnes</u> (celles qui ne faisaient pas parties de votre amicale l'an dernier) qui rentrent dans l'amicale, vous allez devoir, après avoir saisi les informations, leur attribuer la cotisation annuelle, individuellement, en cliquant sur « <u>Cotisation +</u> » dans le pavé « <u>Action</u> » de leurs fiches personnelles

| in Nationale<br>Sector (Sector) | AJE               |                        | 🛄 En l'a | ibsence de | Manon Badoc pe | ndant s 💊  |                   | N                          |
|---------------------------------|-------------------|------------------------|----------|------------|----------------|------------|-------------------|----------------------------|
| Organisme                       | Personnes         | Cotisations            | Interact | ions       | Opérations     | Alertes    | Gestion adhésions | Rechercher                 |
| Cotisation                      | Ihémar PATAMOB (M | fembre / Amicaliste, C | Q        |            |                | Année adhé | rent 2017         | Actions<br>Enregistrer     |
| ganisme                         | CAPTIEUX          |                        | Q        | Adhéren    | t amicale      |            |                   | Calendrier<br>Déc 2        |
| rt amicale                      |                   |                        | 0,00 €   | Adhéren    | t UDSP         |            |                   | Sem Lu Ma Me               |
| rt UD 🕦                         |                   |                        | 10,80 €  | Adhéren    | t FNSPF        | 2          |                   | 48 28 29 30<br>49 5 6 7    |
| t UR 🕦                          |                   |                        | 6,80 €   | Date de    | versement      |            |                   | 50 12 13 14                |
| rt FNSPF 🕦                      |                   |                        | 11,40 €  |            |                |            |                   | 51 19 20 21<br>52 26 27 28 |
| intant total dû                 |                   |                        | 29.00 €  |            |                |            |                   | *                          |
| otes                            |                   |                        |          | 1          |                |            |                   | Bloc-notes                 |

Une fenêtre « Cotisation » va s'ouvrir avec les montants UD, UR, FNSPF, déjà enregistrés. <u>Vous n'avez plus qu'à cliquer sur « **Enregistrer** ».</u>

Lorsque vous retournez dans la liste des personnes, le point rouge passe au vert : le cotisation a été attribuée.

| 1                  | Pa                  | ige 1/1 - (1) |     |            |                 |
|--------------------|---------------------|---------------|-----|------------|-----------------|
| Nom                | Fonction            | Organisme     | Tél | e-<br>mail | Ville           |
| M. Adhémar PATAMOB | Membre / Amicaliste | CAPTIEUX      |     |            | 33112 AMBULANCE |

## VALIDATION

Après avoir effectuer une minutieuse vérification entre le liste des personnes et la liste des cotisations , vous pouvez procéder à la validation (l'envoi de vos données à l'UD).

ATTENTION: Une fois la validation effectuée, il ne vous sera plus possible de supprimer des cotisations, vous pourrez en rajouter ponctuellement en cours d'année mais pas les supprimer! Si à ce moment là vous vous rendez compte qu'une cotisation est en trop vous pouvez la supprimer en cliquant sur l'année puis sur « supprimer » dans le pavé « action » en haut, à droite.

| 2        | Mon amica                                      | ale Personnes                                         |
|----------|------------------------------------------------|-------------------------------------------------------|
| Lis      | te des cot                                     | isations                                              |
|          |                                                |                                                       |
| 2018     | 3                                              |                                                       |
| Data     | tallion for initial to set the total fact that |                                                       |
| Jate     | de versemen                                    | t                                                     |
|          |                                                |                                                       |
|          |                                                |                                                       |
|          |                                                | /                                                     |
|          |                                                |                                                       |
|          |                                                |                                                       |
| Rés      | ultat(s)                                       |                                                       |
| Rés      | ultat(s)                                       | 8                                                     |
| Rés      | ultat(s)                                       | Organisme d'adhésio                                   |
| Rés      | ultat(s)<br>Année                              | Organisme d'adhésion                                  |
| Rés<br>R | ultat(s)<br>Anree<br>2018                      | Organisme d'adhésion                                  |
| Rés<br>V | ultat(s)<br>Anree<br>2018<br>2018              | Organisme d'adhésion<br>HOURTIN<br>HOURTIN            |
| Rés<br>V | ultat(s)<br>Annee<br>2018<br>2018              | Organisme d'adhésion<br>HOURTIN<br>HOURTIN            |
| Rés<br>V | ultat(s)<br>Année<br>2018<br>2018<br>2018      | Organisme d'adhésion<br>HOURTIN<br>HOURTIN<br>HOURTIN |

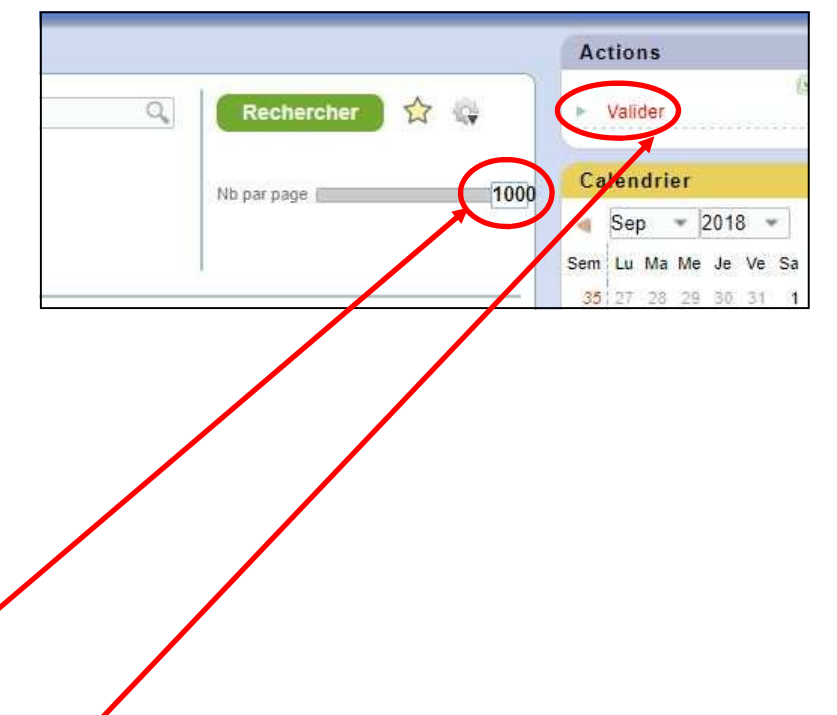

Vous cliquez sur l'onglet « cotisation » vérifier que le curseur du nombre par page est bien au maximum (1000) et effectuer une recherche par année pour avoir la liste des cotisations sur une seule page.

Ensuite vous allez devoir les sélectionner <u>TOUTES</u> (la sélection individuelle ne fonctionne pas) en cliquant sur la coche en haut.

Cliquez sur « Valider » pour nous envoyer les données ! Un bordereau récapitulatif et la liste des personnes adhérentes vous sera transmis par mail; signez le bordereau récapitulatif et renvoyez le bordereau accompagné du règlement par chèque à :

#### UDSP33 56 cours du Maréchal Juin Entrée 3– Porte 37 33000 BORDEAUX

#### Pour rappel:

L'édition des cartes fédérales (valable de janvier à juin de l'année suivante) ne peut se faire que lorsque **toutes** les amicales ont transmis leurs fichiers.

Nous vous demandons donc, pour ne pas pénaliser les autres amicales, de valider vos fichiers **avant le 31 Janvier 2019.** 

Nous nous tenons évidement à votre disposition, du lundi au vendredi pour vous renseigner et vous accompagner dans cette démarche.

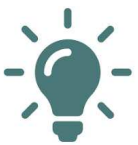

Nous vous conseillons vivement d'utiliser Pégase à plusieurs, au moins 2 ou 3 personnes.

Bonne saisie à tous.

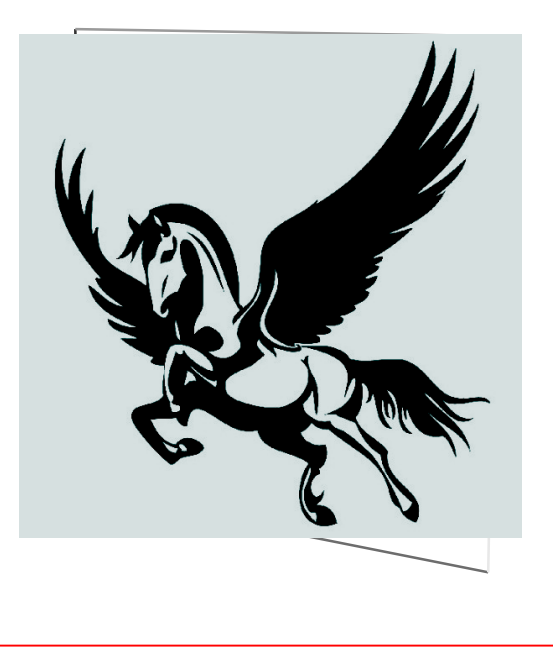